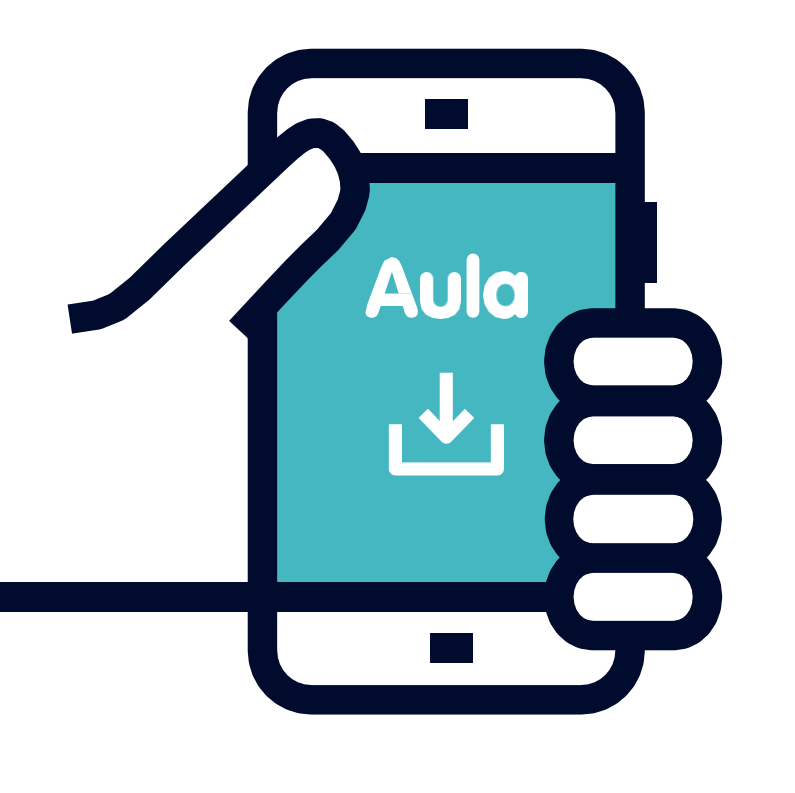

## Sådan logger du sikkert på Aula med token

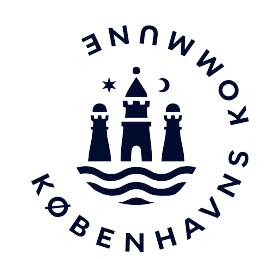

Vejledning til medarbejdere i institutioner

Før du går igang

Du kan bestille en token hos BUF IT ved at logge på portal.bit.kk.dk med din @bu.kk.dk konto. Klik på boksen *Bestil token*, hvor du skal vælge om det er en ny bestilling eller en genbestilling.

Når du har modtaget din token fra BUF IT, kan du logge på Aula.

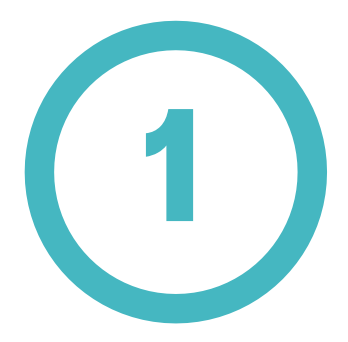

Gå ind på siden <u>www.aula.dk</u>

Vælg Andre loginmuligheder -Kun for medarbejdere

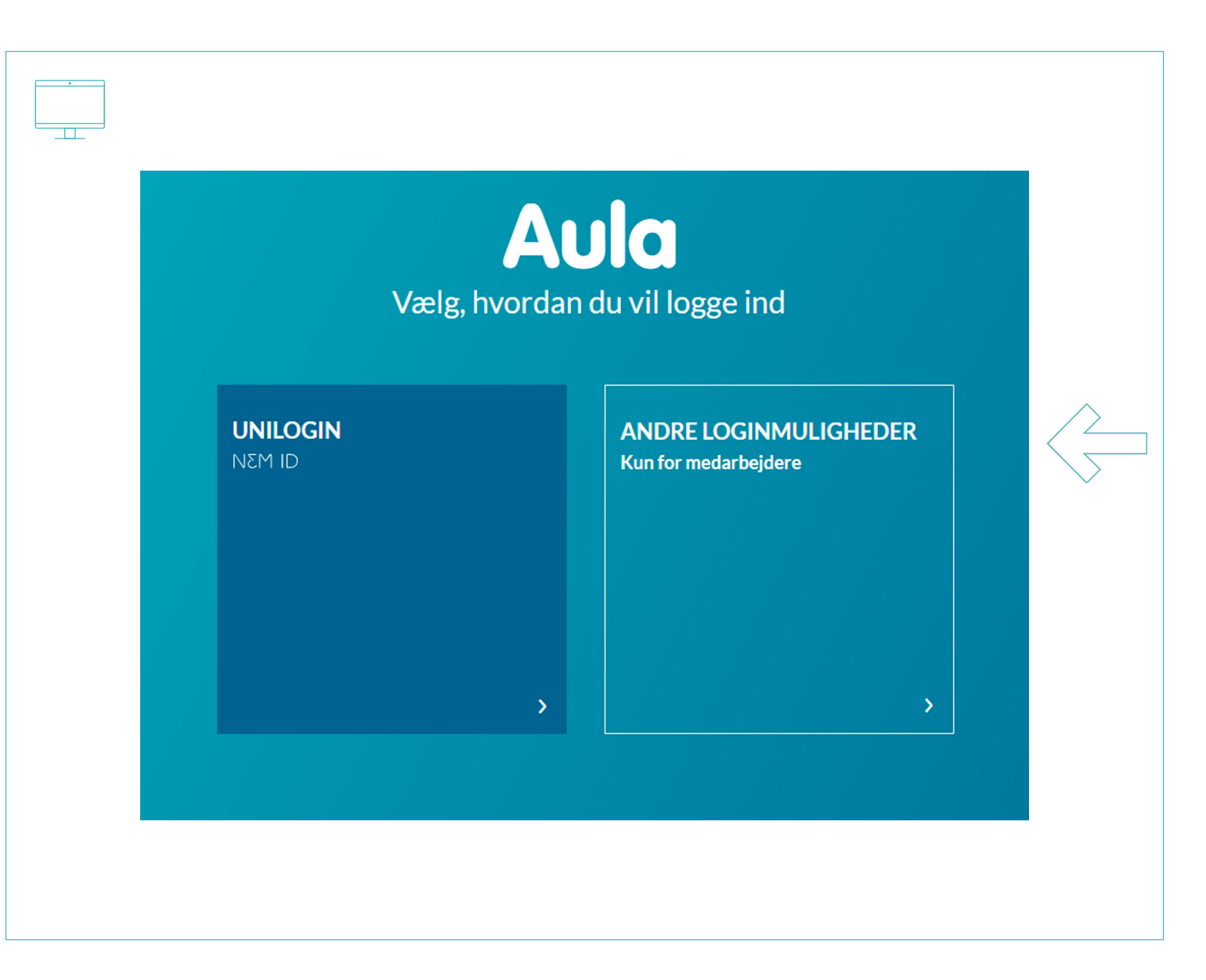

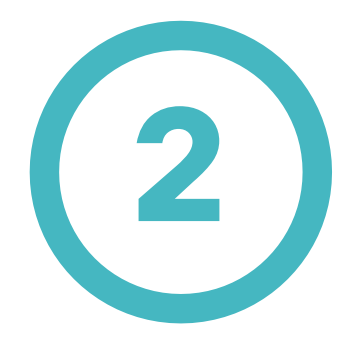

Vælg Kommunal IDP

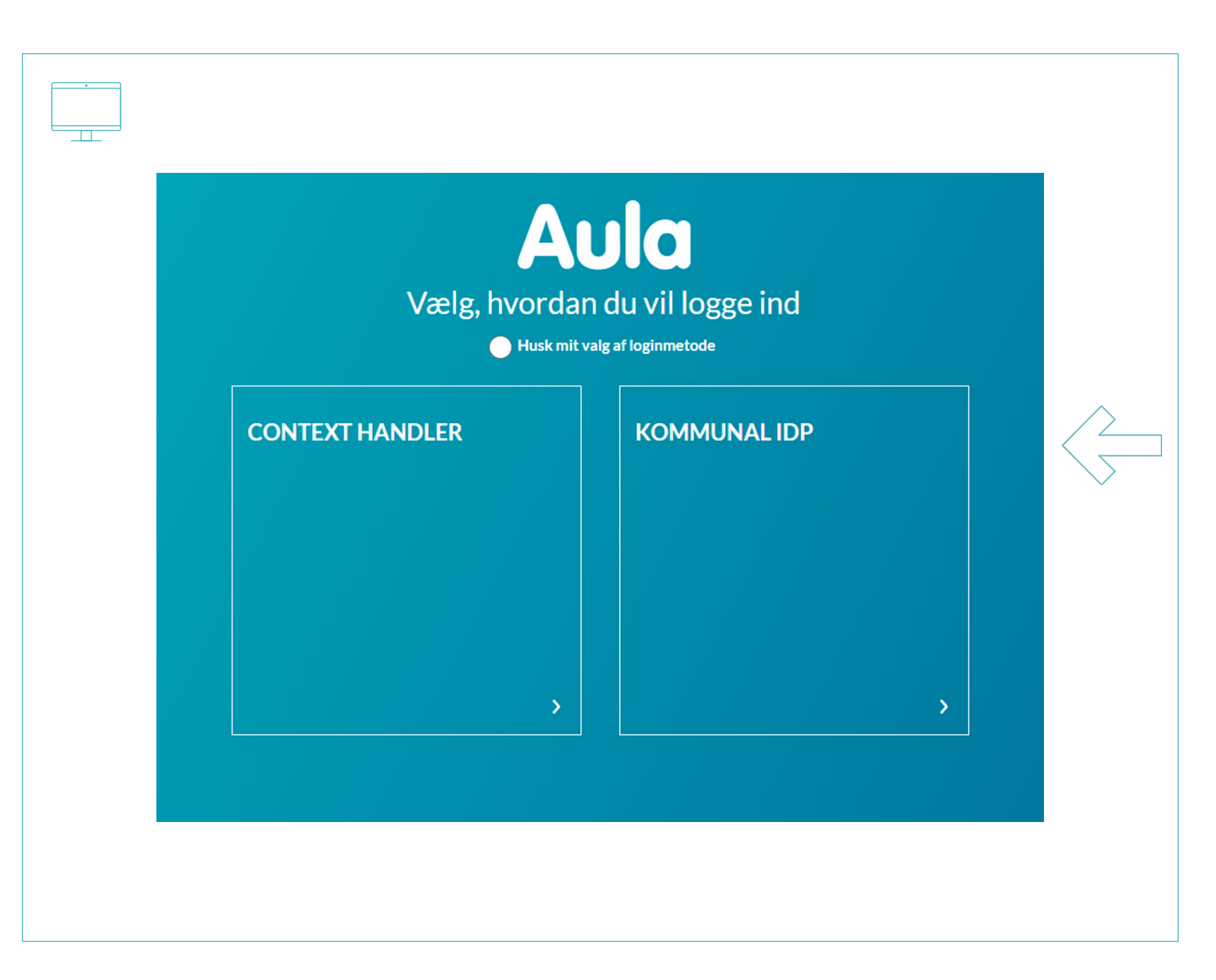

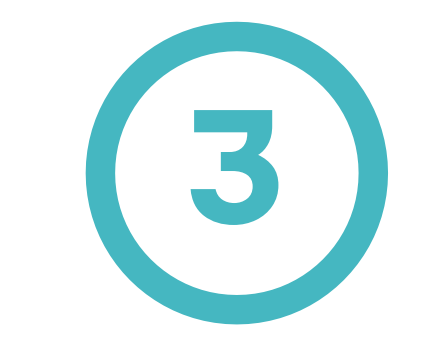

Vælg Københavns Kommune i drop down menuen. ·

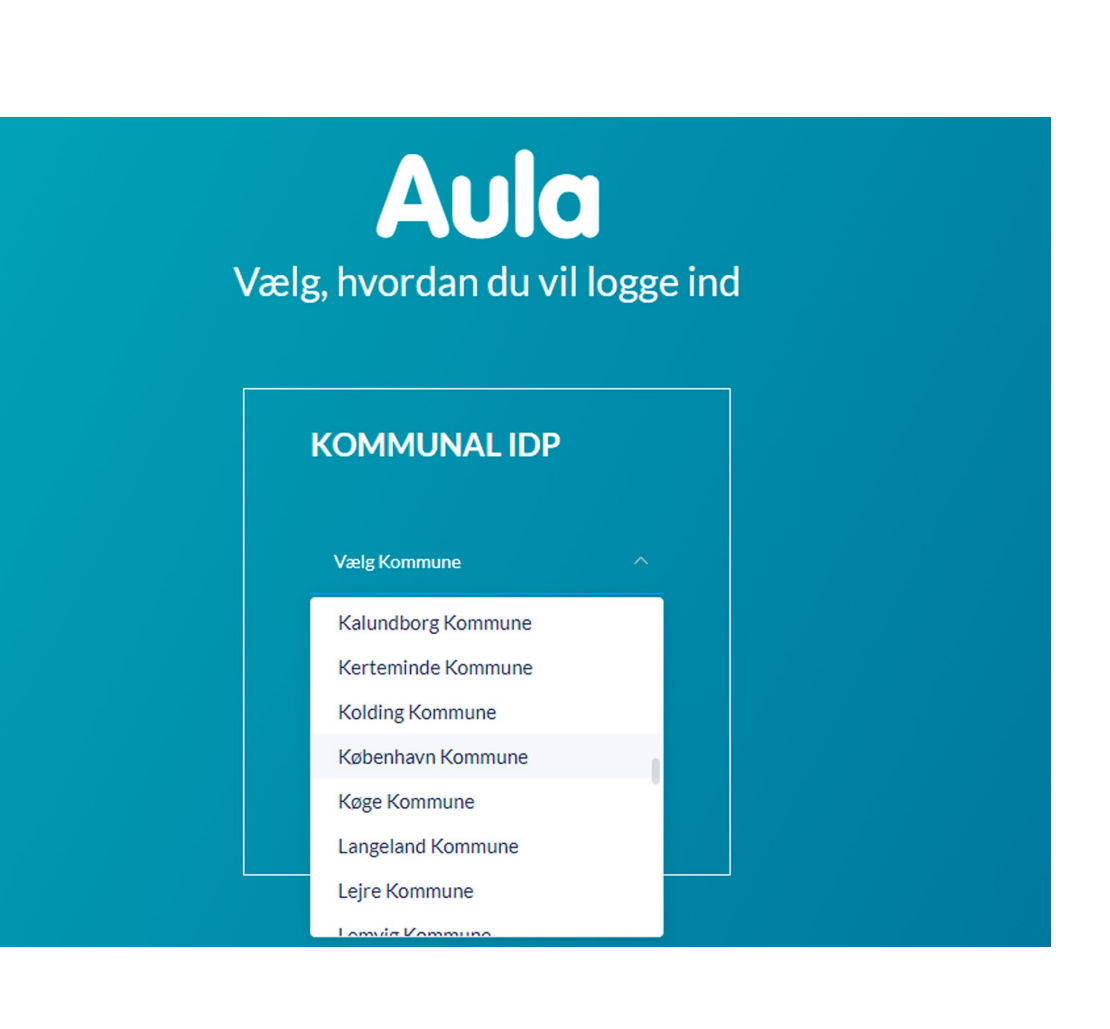

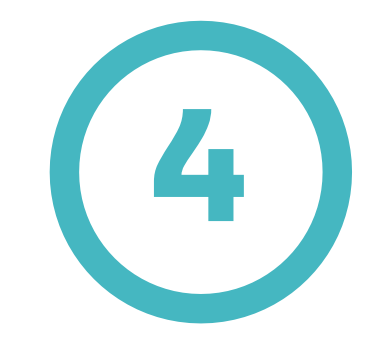

Når du har valgt Københavns Kommune skal du trykke på OK

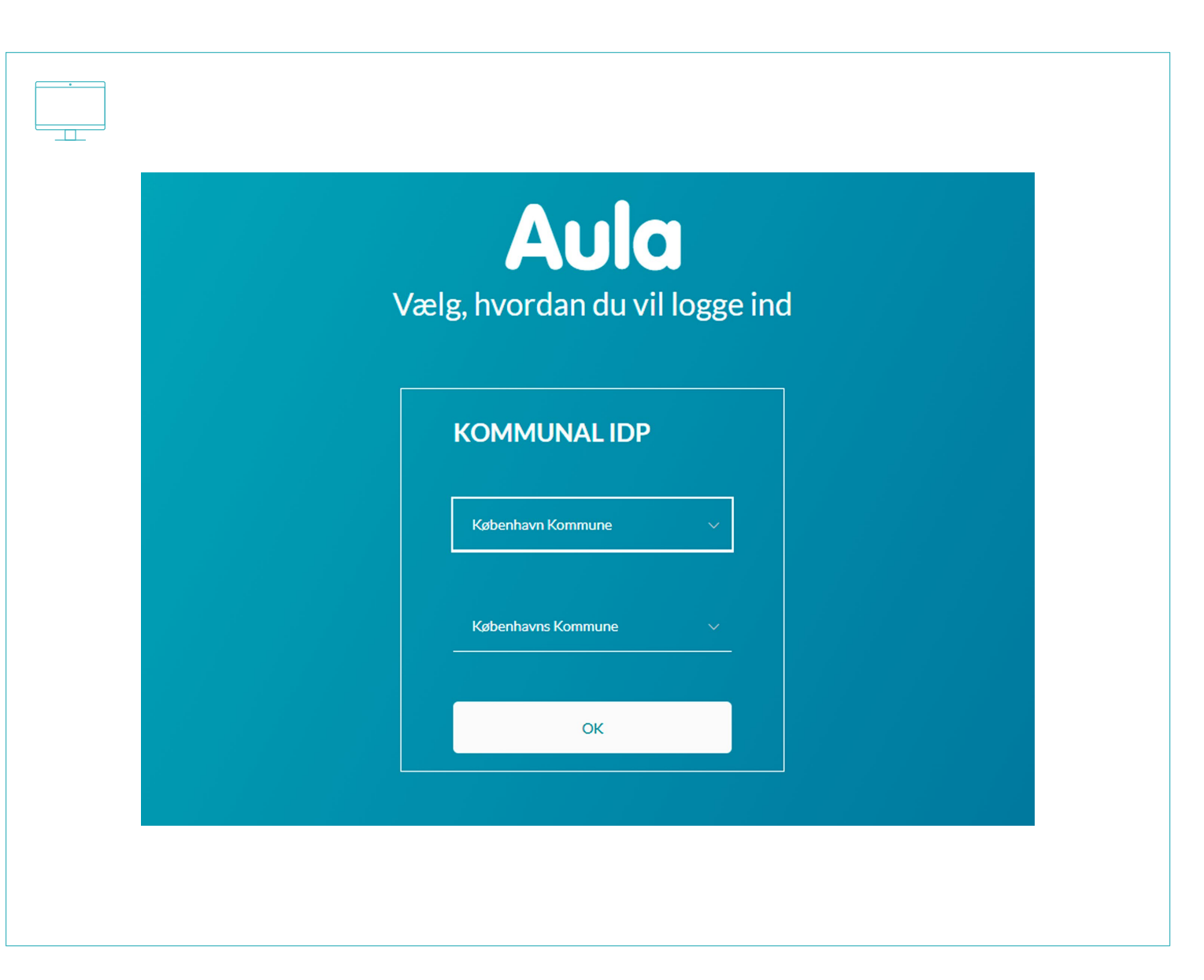

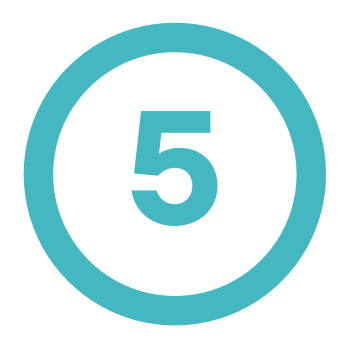

Log på med dit @bu.kk.dk login.

Tryk på Næste

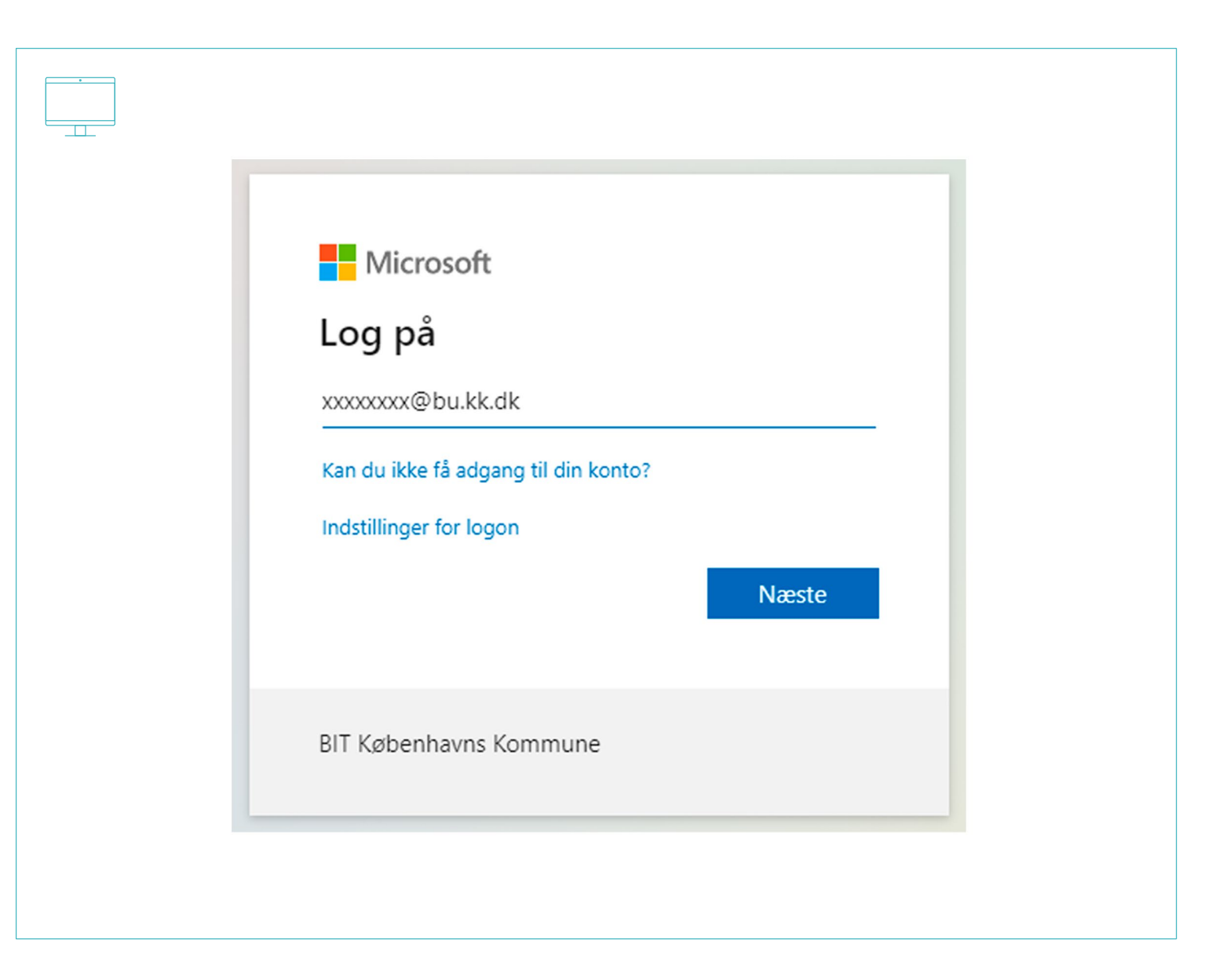

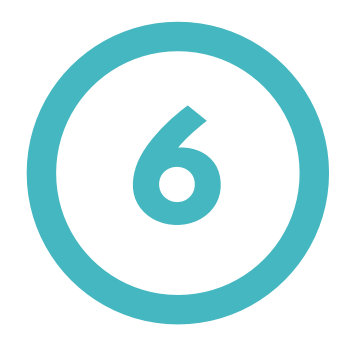

Indtast din adgangskode.

Tryk på Log på

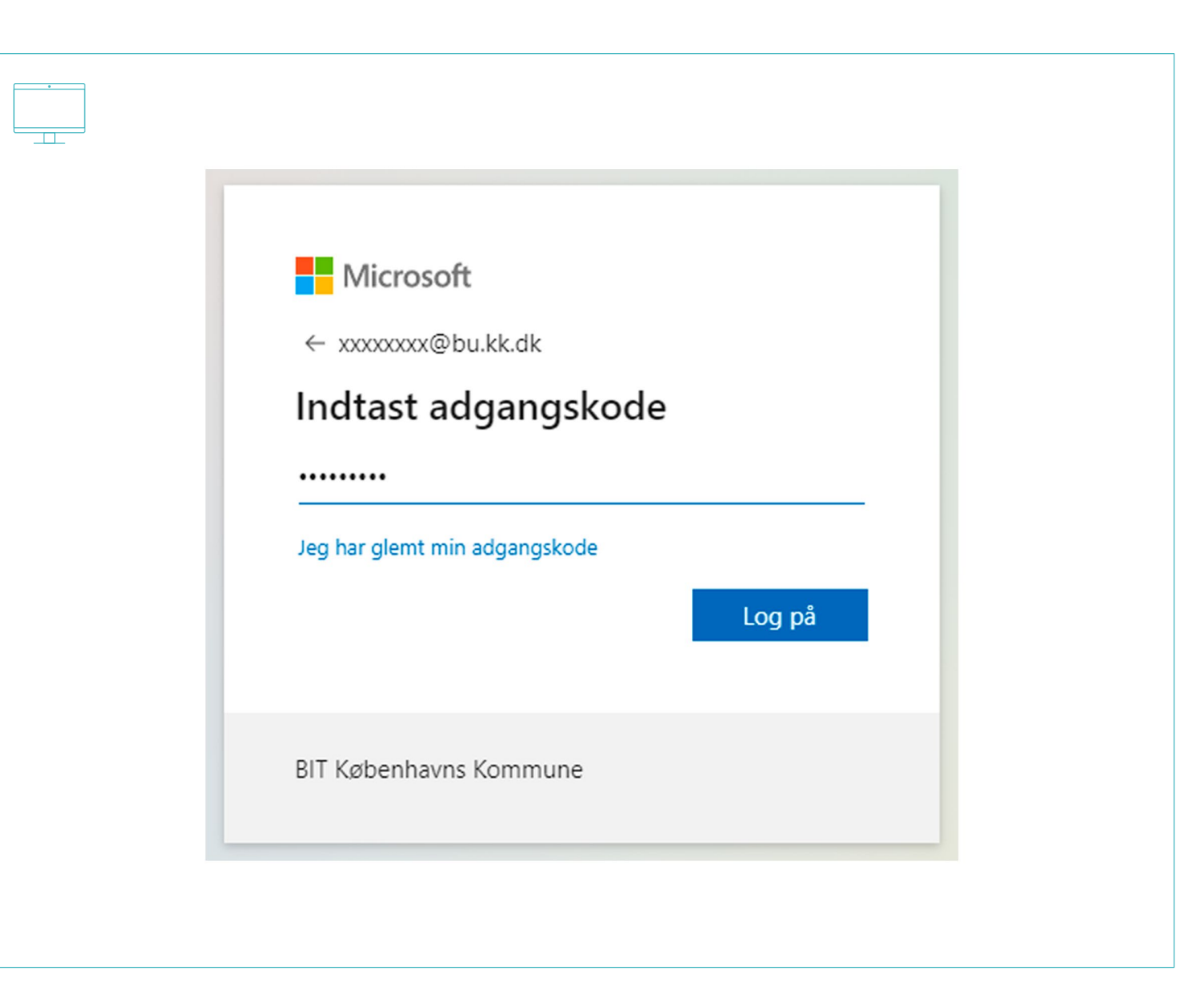

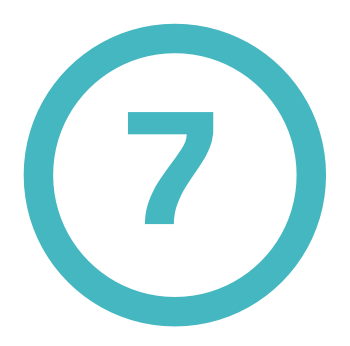

Du modtager nu en kode på din token.

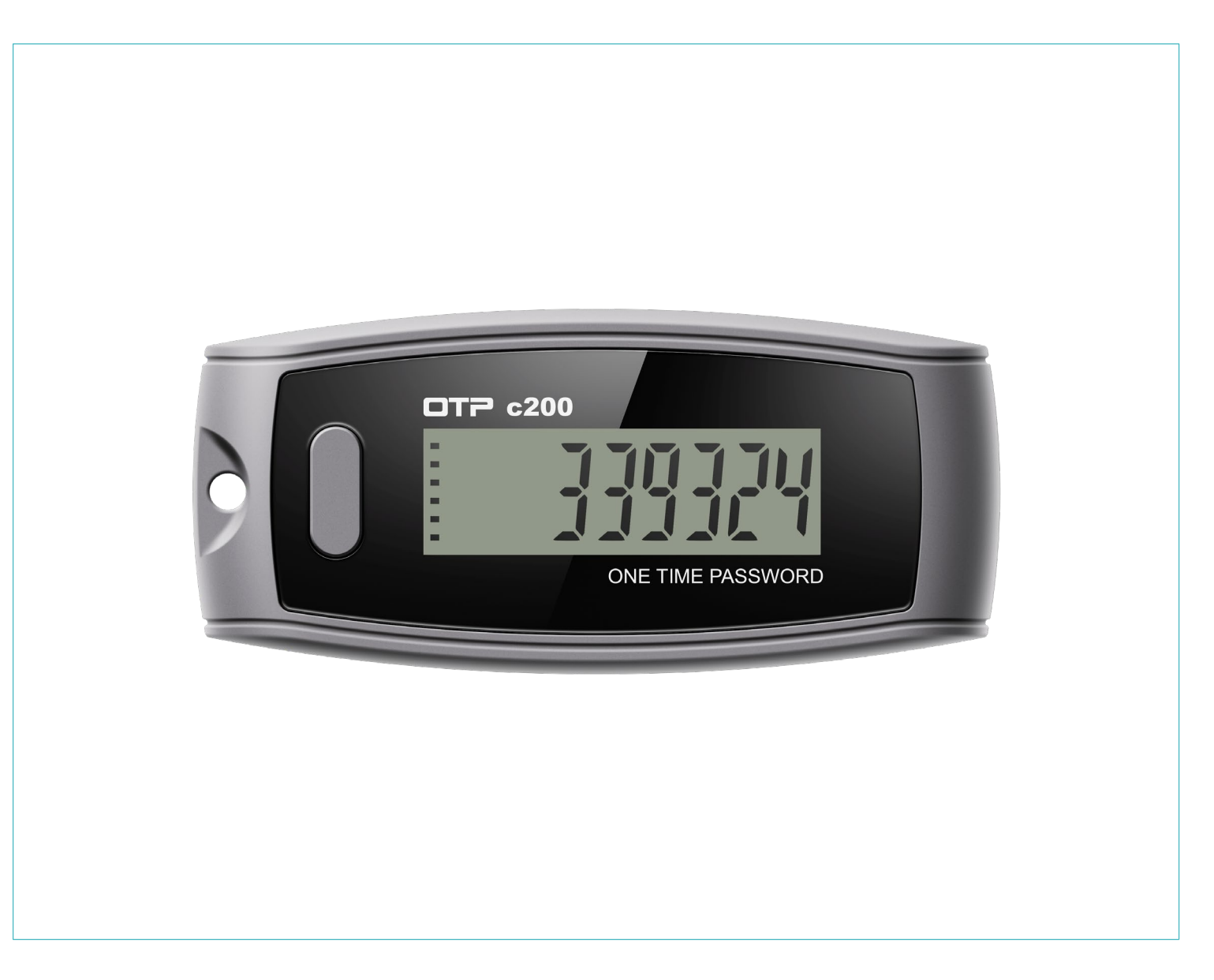

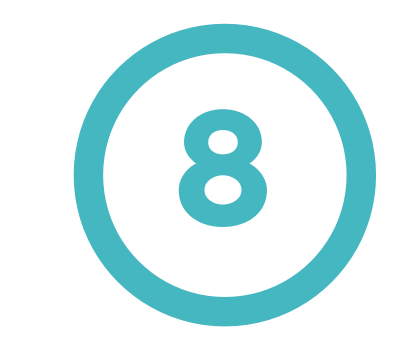

Indtast koden fra din token.

Tryk på Bekræft

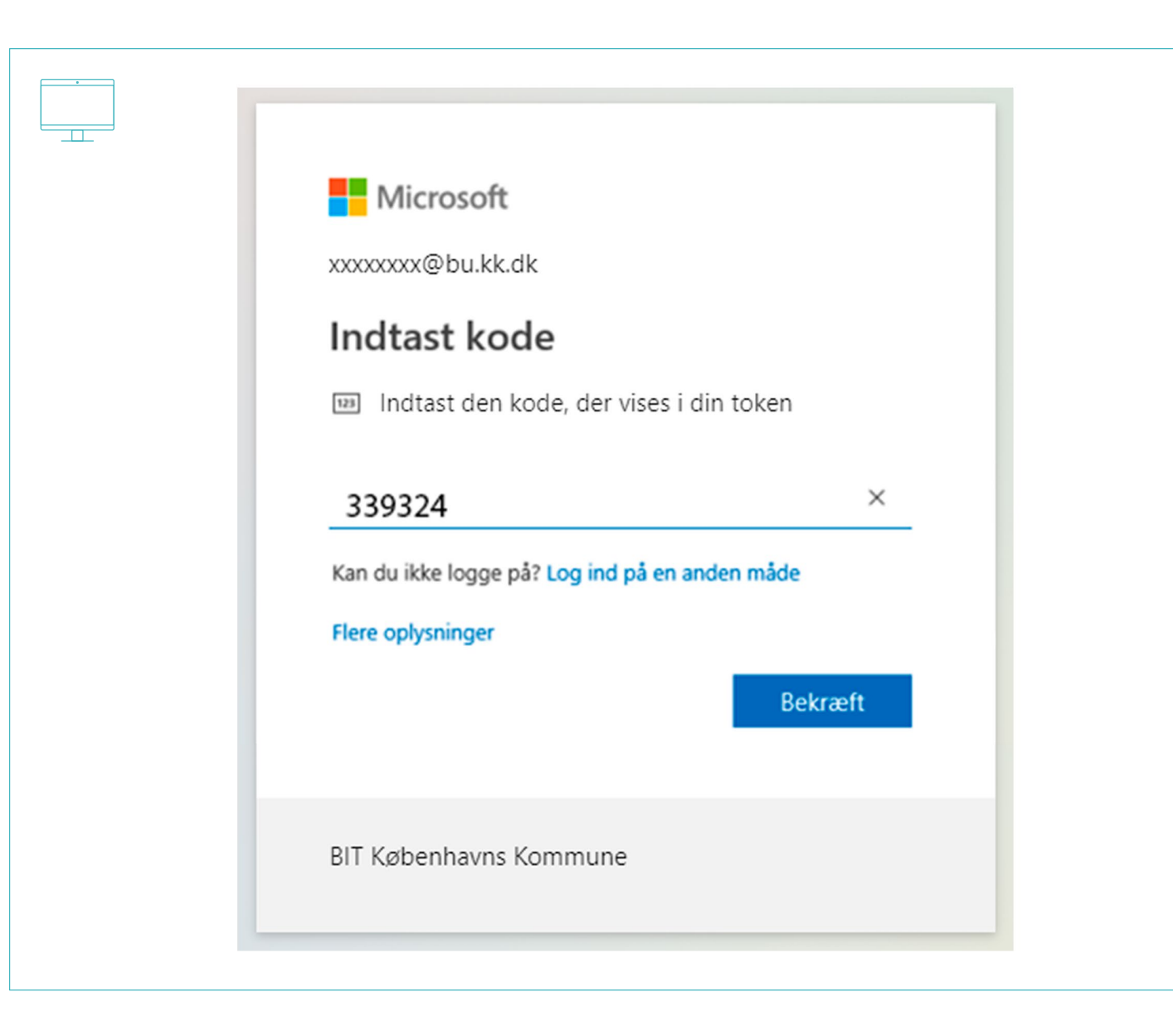

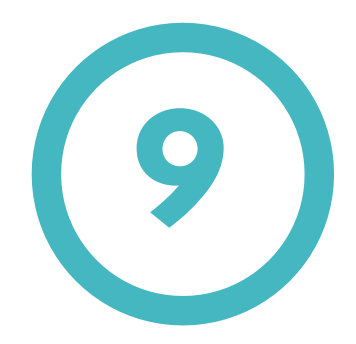

Du er nu logget sikkert på Aula.

| ·       |                                          |
|---------|------------------------------------------|
| A       | Ja                                       |
| OVER    | Overblik OPRET V                         |
| ADMINI: | TR ALLE 🚖 - MARKEREDE ANDRE MEDARBEJDERE |
| KALEN   | )<br>DER                                 |
| BESKE   | )<br>DER                                 |
| ВОКИМ   | )<br>ENT                                 |
| ••      |                                          |